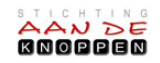

| 1. (            | Ga naar <u>https://coronacheck.nl/nl/print/</u> .                                                                                                    |                                                                                                 |
|-----------------|----------------------------------------------------------------------------------------------------|-------------------------------------------------------------------------------------------------|
| L               | Lees de tekst tot aan het plaatje hiernaast.                                                                                                    | Ik heb de <u>privacyverklaring</u> gelezen en begrijp hoe<br>CoronaCheck mijn gegevens gebruikt |
| 2. ł            | Klik op het vierkantje.                                                                                                    | Volgende                                                                                        |
| 3. k            | Klik op Volgende.                                                                                                    |                                                                                                 |
| 4. L            | Lees de tekst 'Waar wil je een papieren bewijs van maken?'                                                                                                    |                                                                                                 |
| 5. E            | Ben je gevaccineerd, hersteld van corona of getest?                                                                                                    | Een herstelbewijs                                                                               |
|                 | Klik dan op de knop                                                                                                    | met die tekst:<br>Een testbewijs                                                                |
| 6. L            | Lees de tekst 'Gegevens () ophalen' of 'Waar ben je getest?'                                                                                                    |                                                                                                 |
| 7. k            | Klik op: Log in met DigiD                                                                                                    |                                                                                                 |
| 8. l            | . Log in met DigiD.                                                                                                    |                                                                                                 |
| 9. L<br>e       | <ol> <li>Lees de tekst 'Jouw opgehaalde vaccinaties. Met de gegevens die zijn opgehaald kun<br/>een QR-code maken. Dat is jouw bewijs.'</li> </ol>                       |                                                                                                 |
|                 | Vaccinatie <maand><br/>Naam: <achternaam, voornaam=""><br/>Geboortedatum: xx <maand> 19yy<br/>Gegevens opgehaald bij: (bijvoorbeeld) GGD e</maand></achternaam,></maand> | n RIVM                                                                                          |
| 10. k<br>11. l  | Klik op:<br>Maak bewijs<br>Lees de tekst 'Print jouw vaccinatiebewijs'.                                                                                                  |                                                                                                 |
| 12. ŀ           | Klik op: Open PDF                                                                                                    |                                                                                                 |
| 13. F           | Rechtsboven aan staan deze tekens:                                                                                                    | <b>a</b> :                                                                                      |
| 14. H<br>K      | Het linkse pijltje betekent 'downloaden', maar dat w<br>Klik op het middelste plaatje van een printer.                                                                   | erkt hier niet.                                                                                 |
| 15. H           | Kies dan voor 'Opslaan als pdf'.                                                                                                    | rukken 2 pagina's                                                                               |
| 16. S<br>i<br>r | Sla het bestand op een goede plek op<br>in je computer (of usb), zodat je het<br>makkelijk kunt terugvinden.                                                             | emming                                                                                          |
| 17. F           | Print het bestand uit waar en wanneer je wil.                                                                                                    |                                                                                                 |
|                 | en Douma, aandeknoppen ni                                                                                                    |                                                                                                 |